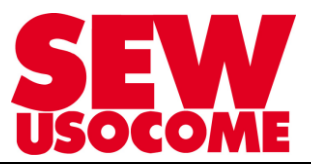

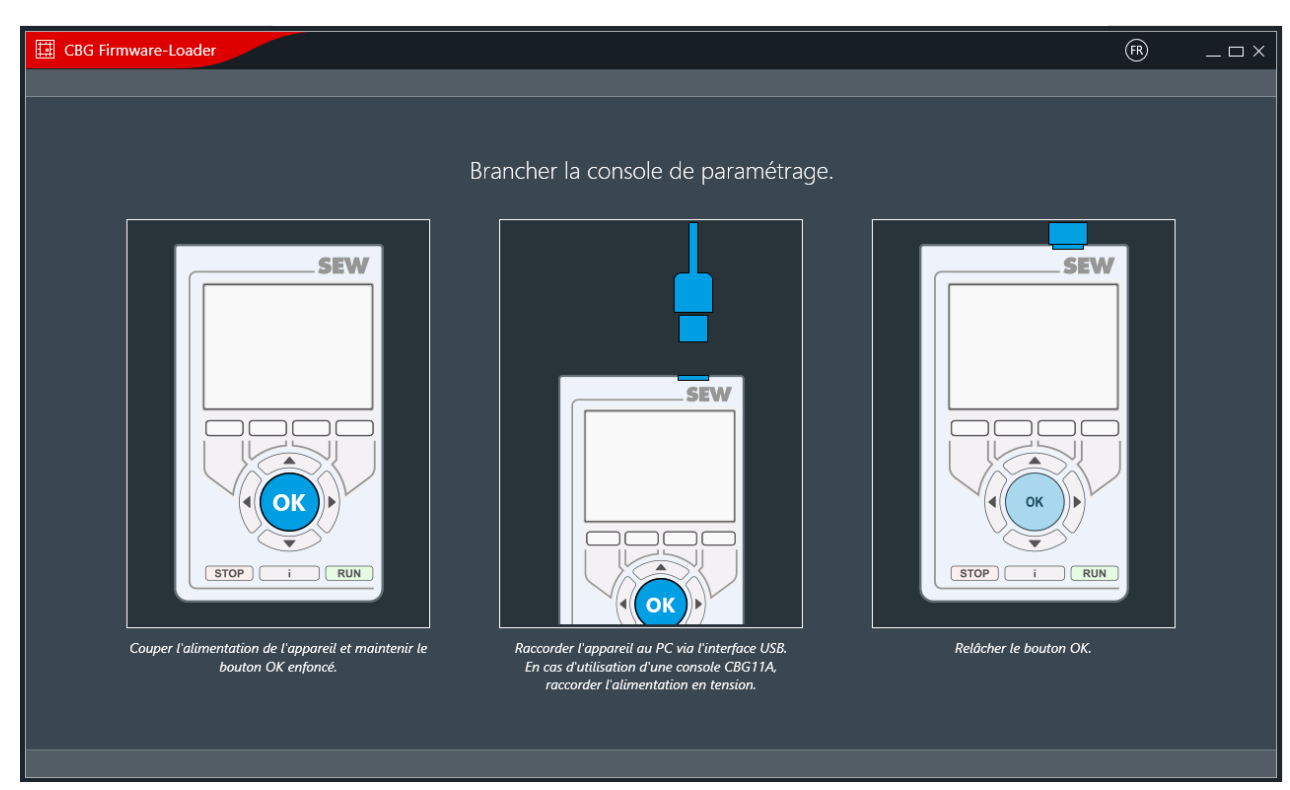

# Tutoriel:

# Mise à jour FIRMWARE de la Console de paramétrage CBG.1A à l'aide de CBG Firmware-loader

Le présent fichier contient un condensé d'informations issues d'un document de la bibliothèque technique SEW-USOCOME.

Nous attirons votre attention sur le fait que ces informations, forcément parcellaires, ne permettent pas à elles seules d'effectuer une mise en service selon les règles de l'art.

Seul le document complet d'origine SEW-USOCOME, dont nous avons veillé à assurer la consistance technique et que nous tenons à votre disposition sur simple demande, pourra être utilisé à cette fin.

Les procédures suivantes ont été faites avec la version logicielle 1.2.4 version 0.

#### **SEW-USOCOME SAS**

48-54 Route de Soufflenheim B.P. 20185 - 67506 HAGUENAU Cedex ☎ : +33(3) 88 73 67 67 - <u>support.clients@usocome.com</u> <u>www.usocome.com</u>

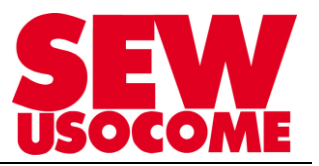

## Sommaire

| 1. Téléchargement du |                     |
|----------------------|---------------------|
| logiciel             | Erreur ! Signet non |
| défini.              |                     |
| 2. Démarrage du      |                     |
| logiciel             | Er! Signet non      |
| défini.              |                     |

## Modifications

| Date       | Auteur             | Version | Commentaire      |
|------------|--------------------|---------|------------------|
| 06/11/2020 | Formation produits | 1.00    | Version initiale |
| 22/03/2021 | Bellimam           |         |                  |
|            |                    |         |                  |
|            |                    |         |                  |
|            |                    |         |                  |

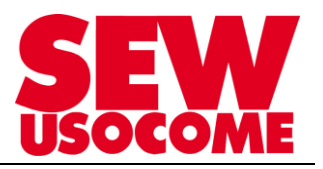

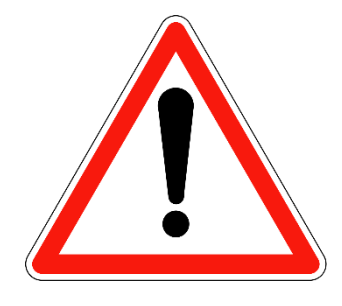

#### <u>Attention</u>:

Les mises à jour des firmware **Supprime** l'ensembles de la mémoire de la console de paramétrage.

Pensez à faire une sauvegarde extérieure avant de vous lancer dans la procédure si vous

### 1. Téléchargement du logiciel

 Télécharger le logiciel CBG Firmware-loader sur le site <u>https://www.usocome.com</u>
-> Onlie Support

-> Vue d'ensemble Online Support

```
-> Logiciels
```

-> CBG Firmware-Loader

### 2. Démarrage du logiciel

• Lancer le logiciel CBG Firmware-Loader, vous trouverez cette page afficher:

| SEWImage: Severation of the severation of the seve | Brancher la console de paramétrage. | SEW<br>SEW<br>SEV<br>SEV<br>SEV<br>SEV<br>SEV<br>SEV<br>SEV<br>SEV |  |
|----------------------------------------------------------------------------------------------------|-------------------------------------|--------------------------------------------------------------------|--|
|                                                                                                    |                                     |                                                                    |  |

Suivre les instructions pour brancher la console de paramétrage dans le mode mise à jour:

- Appuyer sur le bouton « OK » au centre du CBG
- Brancher la console de paramétrage à l'ordinateur
- Relâcher ensuite le bouton « OK »

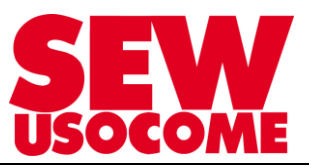

• Le logiciel va ensuite communiquer avec la console de paramétrage pour connaitre sa version de Firmware :

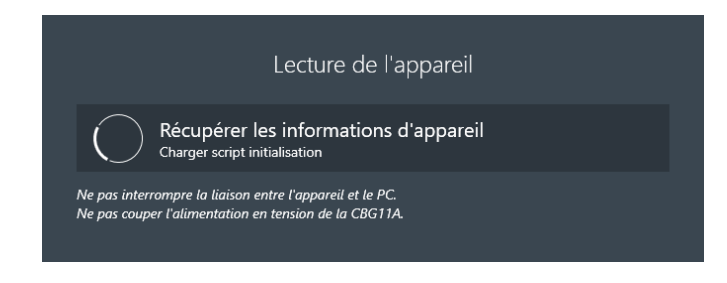

• Si les mise à jour ce sont bien effectué vous verrez la page suivante d'afficher ; vous pouvez alors quitter

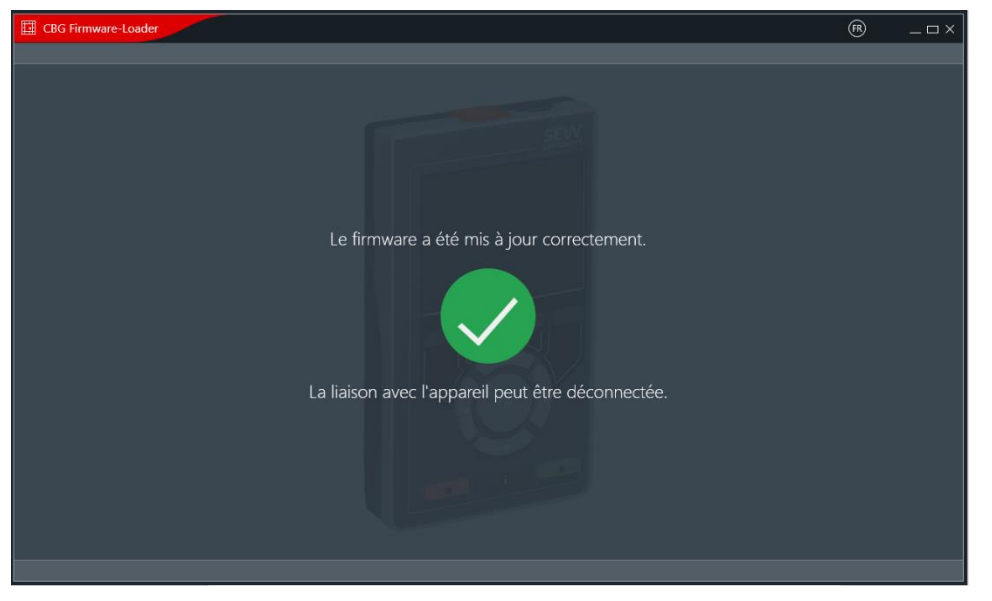